## **Checking current version of Cameo Collaborator**

To check current version of Cameo Collaborator

1. Log on to Cameo Collaborator as administrator.

Default user name of the administrator's account is admin.

2. In the Address bar of the Internet Browser, type http:///server address>/alfresco/service/nm/apiversion and press Enter.

www.com/www.com/www.co

The open webpage displays the current version of Cameo Collaborator.

example.com:8081/alfresco/service/nm/apiversion

```
{"success":true,"data":"18.0.SP2"}
```

## **Related pages**

- Administrator Guide
- Upgrading Cameo Collaborator